2022年10月号特集フォローアップ

ダウンロード・データあります

# ラズパイ Picoの USB活用

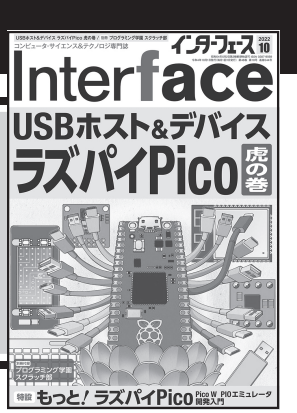

# 第2回 USB CDC クラスを利用した Firmata ライブラリ

2022年10月号特集は「USBホスト&デバイス ラズ パイPico虎の巻」でした.特集では、TinyUSBのサ ンプル・プログラムを詳しく解説したり、USBホス ト、USBデバイスの製作事例を紹介したりしました. その中で、USB-I<sup>2</sup>Cブリッジについて、次のように解 説しました. I<sup>2</sup>Cブリッジ製品には以下があります.

1, USB HID クラスを利用したもの (2022年10月号 特集第3部第1章)

2, USBベンダ・クラスを利用したもの(2022年11 月号, pp.184-187)

3, USB CDC クラスを利用したもの (今回)

なお,上記1と2について,サポート・ページで公 開しています.

https://interface.cqpub.co.jp/
2311usb/

#### ● 様々なプラットホームで利用できる

シリアル通信を利用したホストとデバイスの通信プロトコルとして、Firmataがあります. USBデバイスの場合には、USB CDCクラスを利用したUSBブリッジ機能を介して利用できます.

Firmata ライブラリは、シリアル通信 (USB CDC ク ラス)を利用して、ホストPC上のソフトウェアと通 信するためのFirmata プロトコルを実装しています (図1). Windows, Linux, macOSで動作します. こ れにより、使っているプログラミング環境用に独自の プロトコルやオブジェクトを作成しなくても、カスタ ム・ファームウェアを作成できます. Arduino IDEに 特化したFirmata ライブラリが公開されており、広く 利用されています. そこで RP2040 向けにビルドして 利用したいと思います.

# USBディスクリプタ

Arduino IDEのボード・マネージャで「Arduino Mbed OS RP2040 Boards」→「Raspberry Pi Pico」を 選択したとき、USBディスクリプタ(図2)は、典型的 なCDCクラスのディスクリプタ構成になっています.

| USB接続 | ラズパイPico                      |
|-------|-------------------------------|
|       | Firmataライブラリ<br>(USB CDC クラス) |
|       |                               |

ホストPCからシリアル通信 ペースのFirmataプロトコル によりコマンドが送信される. Windows, Linux, macOS 向けにさまざまな言語の ライブラリが公開されている ターゲット・ボードの ディジタルI/O, アナログI/O, PWMを 操作できる

関本 健太郎

図1 Firmata ライブラリの概要

# Firmata プロトコル

Firmataは、コンピュータ(またはスマートフォン/ タブレットなど)上のソフトウェアからマイコンと通 信するためのプロトコルです.このプロトコルは任意 のマイコンのファームウェアに実装できます.

Firmataはコマンド・バイトが8ビット,データ・ バイトが7ビットというMIDIメッセージ・フォー マットに基づいています.Firmataのプロトコルを **表1**に示します.

Firmataメッセージ・フォーマットには、データ・ メッセージ拡張 (Data Messages Expansion, 0xE0, 0x90, 0xC0, 0xD0) とコントロール・メッセージ拡張 (Control Messages Expansion) があります.

## ● データ・メッセージ拡張のフォーマットの指 定方法

データ・メッセージ拡張のフォーマットは,第1バ イトの上位4ビットがコマンド,下位4ビットがピン 番号またはポート番号を指定します.データ・バイト が7ビットなので,8ビットのデータは,下位7ビッ トのデータをデータ部の第1バイトで,8ビット目の データをデータ部の第2バイトの最下位ビットに割り 当てます.例えば,

▶ (1) ホストからデバイスのポート2の値を 0x11001111に設定するコマンドを送信する場合 Firmataのプロトコルでは、0x92(下位4ビットが

**Interface** 2023年11月号

169

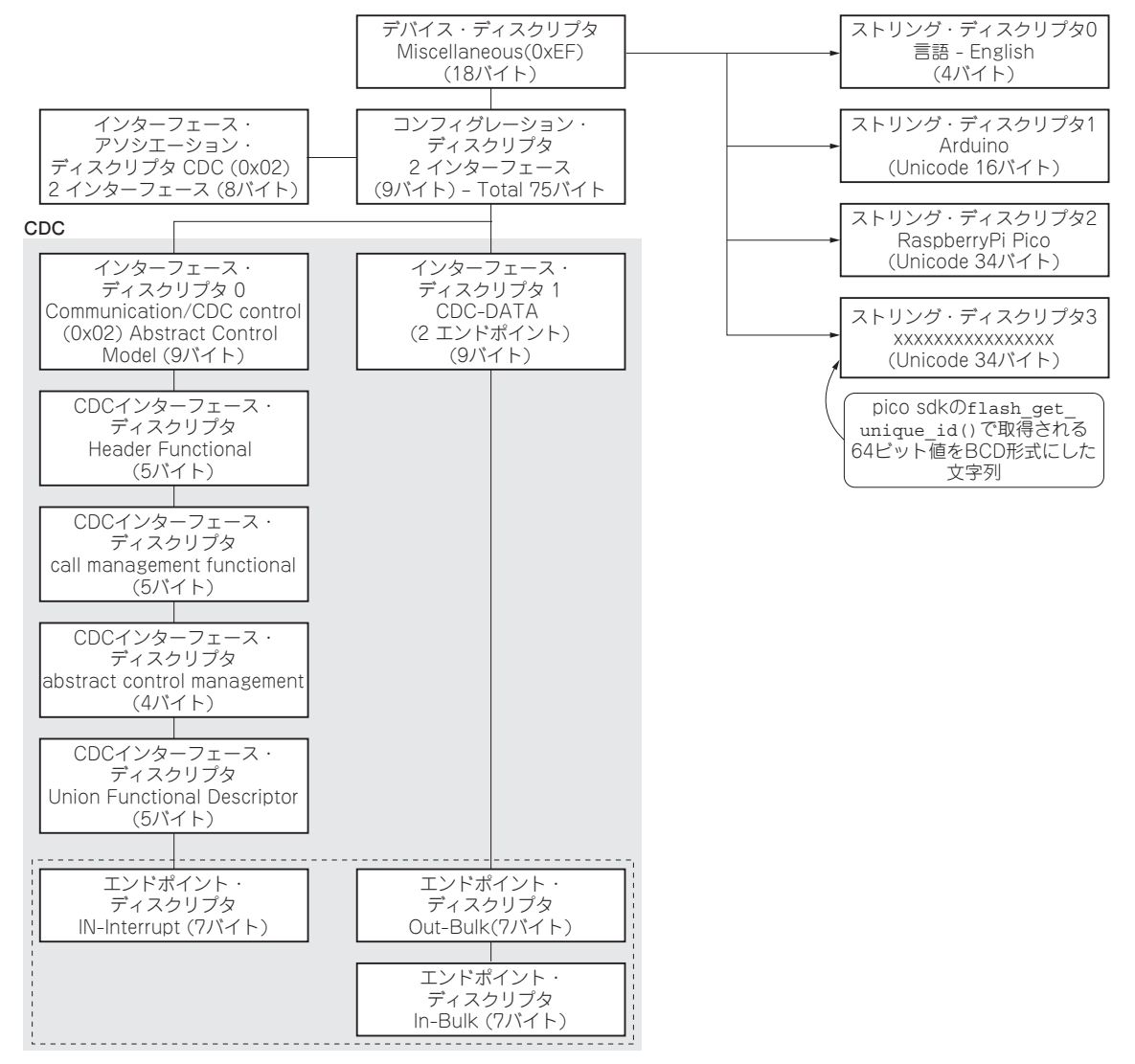

図2 Firmata USBディスクリプタ

ポート番号), 0x4F, 0x01となり, この3バイトをホ ストからデバイスに送信します.

## ▶ (2) ホストからデバイスのポート2の状態を受信す る場合

まず,ホストからディジタル・ポート・レポート・ コマンドを送信します. Firmataのプロトコルでは, 0xD2(下位4ビットがポート番号), 0x01(0:レポー ト無効化, 1:レポート有効化)となり, この2バイト をホストからデバイスに送信します. コマンドを受け 取ったデバイスは(1)で説明したフォーマットでポー ト2の8ビットの状態をホストに送信します. ホスト では, 0x92, 0x4F, 0x01を受け取ることになります.

## ● コントール・メッセージ拡張のフォーマット の指定方法

例えばピン5番をアナログ・ピンに設定する場合の
 コマンドは、0xF4(ピン・モード設定コマンド)、
 0x05(ピン番号)、0x02(アナログ・ピン・モード値)
 となります(表1).

#### ● 拡張コマンド・セットの指定方法

拡張コマンド・セット(表2)は、Sysexベース (0xF0でSysexモードになった後)のサブコマンド (0x00 ~ 0x7F)として利用します。例えばホストから デバイスにファームウェア名とバージョンをリクエス トする場合には、拡張コマンド開始、REPORT\_ FIRMWARE、拡張コマンド終了の手順(0xF0, 0x79,

**Interface** 2023年11月号

ピン・モード(INPUT/OUTPUT/ANALOG/PWM/SERVO/I2C/ONEWIRE/STEPPER/ENCODER/SERIAL/PULLUP)は0/1/2/3/4/6/7/8/9/10/11 に割り当てられている. 拡張コマンド・セットはSyexeベース(0xF0でSyexeモードになった後)のサブコマンド(0x00~0x7F)として利用する.

| 八桁         | カノー            | 第0バイト  |        | 塩1 バイト       | なのパノ1                    |  |
|------------|----------------|--------|--------|--------------|--------------------------|--|
| 刀强         | 917            | 上位4ビット | 下位4ビット | 毎1八イド        | 543 4 / Y                |  |
|            | アナログ I/O メッセージ | 0xE0   | ピン番号   | LSB (ビット0~6) | MSB (ビット7~13)            |  |
| データ・メッセージ拡 | ディジタルI/O メッセージ | 0x90   | ポート    | LSB (ビット0~6) | MSB (ビット7~13)            |  |
| 張のフォーマット   | アナログ・ピン・レポート   | 0xC0   | ピン番号   | 無効/有効(0/1)   | n/a                      |  |
|            | ディジタル・ポート・レポート | 0xD0   | ポート    | 無効/有効(0/1)   | n/a                      |  |
|            | Sysex 開始       | 0xF0   |        | -            | -                        |  |
|            | ピン・モード設定 (I/O) | 0xF4   |        | ピン番号 (0~127) | ピン・モード                   |  |
| コントール・メッセー | ディジタル・ピン値設定    | 0xF5   |        | ピン番号 (0~127) | ピン値 (0/1)                |  |
| ジ拡張のフォーマット | Sysex終了        | 0xF7   |        |              |                          |  |
|            | プロトコル/バージョン    | 0xF9   |        | メジャー・バージョン   | マイナ・バージョン                |  |
|            | システム・リセット      | 0xFF   |        | -            | -                        |  |
| 拡張コマンド・セット | 文字列            | 0x71   |        | 文字の下位7ビット    | 文字の上位1ビット…<br>文字の最後は0xF7 |  |
|            | ファームウェア名/バージョン | 0x     | 79     | メジャー・バージョン   | マイナ・バージョン                |  |

#### 表2 Firmata拡張コマンド・セット

| 拡張コマンド・セット              | 値                | 内容                                |
|-------------------------|------------------|-----------------------------------|
| EXTENDED_ID             | 0x00             | 値0x00は、次の2バイトが拡張IDを定義することを示します    |
| RESERVED                | $0x01 \sim 0x0F$ | ID 0x01~0x0Fはユーザ定義のコマンド用に予約されています |
| ANALOG_MAPPING_QUERY    | 0x69             | アナログからピン番号へのマッピングを依頼する            |
| ANALOG_MAPPING_RESPONSE | 0x6A             | マッピング情報で返信                        |
| CAPABILITY_QUERY        | 0x6B             | サポートされているモードと全てのピンの分解能を尋ねる        |
| CAPABILITY_RESPONSE     | 0x6C             | サポートされているモードと分解能で返信する             |
| PIN_STATE_QUERY         | 0x6D             | ピンの現在のモードと状態(値とは異なる)を要求する         |
| PIN_STATE_RESPONSE      | 0x6E             | ピンの現在のモードと状態(値とは異なる)で応答する         |
| EXTENDED_ANALOG         | 0x6F             | 任意のピンへのアナログ書き込み (PWM, サーボなど)      |
| STRING_DATA             | 0x71             | 1文字あたり14ビットの文字列メッセージ              |
| REPORT_FIRMWARE         | 0x79             | レポート名とファームウェアのバージョン               |
| SAMPLING_INTERVAL       | 0x7A             | アナログ入力がサンプリングされる間隔 (デフォルト =19ms)  |
| SYSEX_NON_REALTIME      | 0x7E             | MIDI非リアルタイム・メッセージ用に予約済み           |
| SYSEX_REALTIME          | 0X7F             | MIDIリアルタイム・メッセージ用に予約済み            |

**表3 ホストからデバイスへのコマンド**(ファームウェア名, バー ジョン)

| 番号 | 内容              | 値    |
|----|-----------------|------|
| 0  | 拡張コマンド開始        | 0xF0 |
| 1  | REPORT_FIRMWARE | 0x79 |
| 2  | 拡張コマンド終了        | 0xF7 |

0xF7)をホストからデバイスに送信します(表3). コ マンドを受け取ったデバイスはホストに,表4の手順 でレポートを送信します.

ホストPC用 インターフェース・ライブラリ

Firmataには、ホストPCで動作するArduino向け

Interface 2023年11月号

表4 デバイスからホストへのレポート (ファームウェア名, バー ジョン)

| 番号 | 内容                 | 値            |
|----|--------------------|--------------|
| 0  | 拡張コマンド開始           | 0xF0         |
| 1  | REPORT_FIRMWARE    | 0x79         |
| 2  | メジャー・バージョン         | $0 \sim 127$ |
| 3  | マイナ・バージョン          | $0 \sim 127$ |
| 4  | ファームウェア名最初の文字(LSB) | ??           |
| 5  | ファームウェア名最初の文字(MSB) | ??           |
| 6  | ファームウェア名次の文字(LSB)  | ??           |
| 7  | ファームウェア名次の文字(MSB)  | ??           |
| :  |                    | ??           |
| N  | 拡張コマンド終了           | 0xF7         |

171

| 表5 | Arduino | Firmata | 向けのク | ワライブ | <b>'</b> ント | ・ライブラ | ぅリ |
|----|---------|---------|------|------|-------------|-------|----|
|----|---------|---------|------|------|-------------|-------|----|

| 言 語        | URL                                                               | 言 語           | URL                                                 |  |
|------------|-------------------------------------------------------------------|---------------|-----------------------------------------------------|--|
| Drogoning  | https://github.com/firmata/processing                             |               | https://github.com/SolidSoils/Arduino               |  |
| riocessing | http://funnel.cc                                                  | .NET          | http://www.acraigie.com/programming/                |  |
|            | https://github.com/MrYsLab/pymata4                                |               | firmatavb/default.html                              |  |
|            | https://github.com/MrYsLab/pymata-                                | Flash/AS3     | http://funnel.cc                                    |  |
|            | express                                                           | 1110511/ 1455 | http://code.google.com/p/as3glue/                   |  |
| Python     | https://github.com/tino/pyFirmata                                 | Pharo         | https://github.com/pharo-iot/Firmata                |  |
|            | https://github.com/lupeke/python-<br>firmata                      | DIID          | https://github.com/ThomasWeinert/<br>carica-firmata |  |
|            | https://github.com/firmata/pyduino                                | rnr           | https://github.com/oasynnoum/phpmake_               |  |
|            | https://github.com/ntruchsess/perl-                               |               | firmata                                             |  |
| Perl       | firmata                                                           | Haskoll       | http://hackage.haskell.org/package/                 |  |
|            | https://github.com/rcaputo/rx-firmata                             | паѕкен        | hArduino                                            |  |
|            | https://github.com/hardbap/firmata                                | :05           | https://github.com/jacobrosenthal/                  |  |
| Ruby       | https://github.com/PlasticLizard/                                 | 103           | iosfirmata                                          |  |
| Kuby       | rufinol                                                           | Dart          | https://github.com/nfrancois/firmata                |  |
|            | http://funnel.cc                                                  |               | http://www.maxuino.org/                             |  |
|            | https://github.com/nakkaya/clodiuno                               | Max/MSP       | https://github.com/NullMember/                      |  |
| Clojure    | https://github.com/peterschwarz/clj-                              |               | MaxFirmata                                          |  |
|            | firmata                                                           | Elixir        | https://github.com/kfatehi/firmata                  |  |
|            | https://github.com/firmata/firmata.js                             | Modelica      | https://www.wolfram.com/system-modeler/             |  |
|            | https://github.com/rwldrn/johnny-five                             | Wodenca       | libraries/model-plug/                               |  |
| Javascript | http://breakoutjs.com                                             | Go            | https://github.com/kraman/go-firmata                |  |
|            | https://nodered.org/docs/faq/<br>interacting-with-arduino#firmata | vvvv          | https://vvvv.org/blog/arduino-second-<br>service    |  |
|            | https://github.com/kurbatov/firmata4j                             | open          | http://openframeworks.cc/documentation/             |  |
| Java       | https://github.com/4ntoine/Firmata                                | Frameworks    | communication/ofArduino/                            |  |
|            | https://github.com/reapzor/FiloFirmata                            | Rust          | https://github.com/zankich/rust-firmata             |  |
|            | · · · · · · · · · · · · · · · · · · ·                             | Pure Data     | https://github.com/NullMember/PDFirmata             |  |

のさまざまな言語に対応したクライアント・ライブラ リが公開されています (**表5**).

# ビルド

#### ● Arduino IDEのインストール

ソースファイルは、GitHubのリポジトリ(https:// github.com/firmata/arduino)で公開されて います. RP2040向けにはArduino IDEを利用すると 良いでしょう. Arudino IDEをホストPCにインストー ルします. Windows 10環境を想定します. Windows 10の場合には、Arduino IDEはマイクロソフト・スト

| $\bigcirc \bigcirc$ | Arduino IDE         Image: Control of the second second secon |   |
|---------------------|----------------------------------------------------------------------------------------------------|---|
|                     | 開発者ツール                                                                                                    | ¢ |

図3 Microsoft Store から Arduino IDEのインストール

アで公開されています(図3).

## ● Mbed OS RP2040 Boardsの登録

Arduino IDEを起動し、「ツール」→「ボード」→「ボー ドマネージャ」でボードマネージャを開き、「rp2040」 で検索し、Arduino Mbed OS RP2040 Boardsの最新 版 (2022年5月時点で3.1.1)を登録します.

#### ● Firmata ライブラリの登録

次に、「スケッチ」→「ライブラリをインクルード」 →「ライブラリを管理…」でライブラリ・マネージャ を開き、「firmata」を検索し、最新版 (2.5.7) を登録し ます. Arduino IDEにデフォルトでインストールされ ている場合には、この手順はスキップできます.

## ● RP2040向けの設定変更

2023年9月時点では、Firmataライブラリに RP2040向けの設定はデフォルトで含まれていません でした. ConfigurableFirmataのGitHubのリポジトリ<sup>(7)</sup> には、RP2040向けの設定変更方法が記載されていま

Interface 2023年11月号

#### リスト1 RP2040向けのboard.hの変更点

| // Raspberry Pi Pico                                 |                                                                     |                                                                                                    | && (p) != LED BUILTIN)                                  |
|------------------------------------------------------|---------------------------------------------------------------------|----------------------------------------------------------------------------------------------------|---------------------------------------------------------|
| // https://datasheets.rasph                          | errypi.org/pico/                                                    | // From the data sheet I2C-0 de                                                                              | efaults to GP 4 (SDA)                                   |
| #elif defined(TARGET_RP2040                          | Pico-R3-A4-Pinout.pdf<br>)    defined(TARGET_RASPBE<br>RRY_PI_PICO) | <pre>// &amp; 5 (SCL) (physical pins 6 // However, v2.3.1 of mbed_rp20 // HOWMANY to 1 and uses the no</pre> | & 7)<br>040 defines WIRE_<br>on-default GPs 6 & 7:      |
| #include <stdarg.h></stdarg.h>                       |                                                                     | //#define WIRE_HOWMANY (1)<br>//#define PIN_WIRE_SDA<br>//#define PIN_WIRE_SCL                               | (6u)<br>(7u)                                            |
| static inline void attachIn<br>interruptNumber, void | terrupt(pin_size_t<br>FuncPtr callback, int mode)                   | <pre>#define IS_PIN_I2C(p)</pre>                                                                             | <pre>((p) == PIN_WIRE_SDA    (p) == PIN_WIRE_SCL)</pre> |
| {                                                    |                                                                     | // SPI-0 defaults to GP 16 (RX                                                                               | / MISO), 17 (CSn),                                      |
| attachInterrupt(interrup                             | tNumber, callback,                                                  | // 18 (SCK) & 19 (TX / MOSI) (1                                                                              | physical pins 21, 22,                                   |
|                                                      | (PinStatus) mode);                                                  | // 24, 25)                                                                                                   |                                                         |
| }                                                    |                                                                     | #define IS_PIN_SPI(p)<br>   (p) == PIN SPI MOSI                                                              | ((p) == PIN_SPI_SCK                                     |
| #define TOTAL ANALOG PINS                            | 4                                                                   |                                                                                                    | (p) == PIN SPI SS)                                      |
| #define TOTAL_PINS                                   | 30                                                                  | // UART-0 defaults to GP 0 (TX)                                                                              | ) & 1 (RX)                                              |
| #define VERSION_BLINK_PIN                            | LED_BUILTIN                                                         | #define IS_PIN_SERIAL(p)                                                                                     | ((p) == 0    (p) == 1                                   |
| <pre>#define IS_PIN_DIGITAL(p)</pre>                 | (((p) >= 0 && (p) < 23)<br>   (p) == LED_BUILTIN)                   | (p) == 4    (p) == 5<br>   (p) == 12    (p) == 13                                                            | (p) == 8    (p) == 9<br>(p) == 16    (p) == 17)         |
| #define IS_PIN_ANALOG(p)                             | ((p) >= 26 && (p) < 26 +<br>TOTAL ANALOG PINS)                      | <pre>#define PIN_TO_DIGITAL(p) #define PIN TO ANALOG(p)</pre>                                                | (p)<br>((p) - 26)                                       |
| #define IS_PIN_PWM(p)                                | digitalPinHasPWM(p)                                                 | #define PIN_TO_PWM(p)                                                                                        | (p)                                                     |
| #define IS_PIN_SERVO(p)                              | (IS_PIN_DIGITAL(p)                                                  | #define PIN_TO_SERVO(p)                                                                                      | (p)                                                     |

す. それに従って, board.h(C:\Users\ユーザ 名\Documents\Arduino\libraries\ Firmata)ファイルを変更します. 823行目あたりの "#else"の前に**リスト1**を追加します.

#### StandardFirmataアプリケーションのビルド

Firmataのファームウェアとして、Standard Firmataプログラムを利用します. Arduino IDEを起動し、 「ファイル」→「スケッチ例」→「Firmata」→ 「StandardFirmata」を開きます. StandardFirmataでは、 デフォルトでGPIOピンが0~15までしかサポートされて いません. そこでRP2040向けにcheckDigitalInputs 関数中に、GPIOピンの処理を追加します(**リスト2**).

Arduino IDEにおいて,「スケッチ」→「検証・コン パイル」および「マイコン・ボードに書き込む」で, Picoボードに書き込んでください.

# PCからの操作

#### Windows

WindowsからのFirmataの機能を素早く確認する には、Microsoft Storeの "Windows Remote Arduino

| リスト2 | RP2040向けのStandardFirmata.ii | noの変更点 |
|------|-----------------------------|--------|
|------|-----------------------------|--------|

Experience"アプリケーションを利用できます. Arduino IDEと同様の手順でインストールします. 起動し,図4(a)の「Connection」メニューでConnection としてUSB, Baud rateとして57600を選択し,接続 されているシリアル・ポートを選択し,[Connect]ボ タンを押します.接続されてデフォルトでDigitalメ ニューが開きます.動作確認として,図4(b)にある PicoのLEDが接続されているPin 25(GP25)を「0v」の 欄をクリックしてみましょう.LEDが点灯するはずで す.

#### Linux

Ubuntu 22.04の環境上でPythonでFirmata機能に アクセスしてみます. ログインユーザのPython環境 にpyfirmataをインストールします.

pip3 install pyfirmata

ボードの定義ファイル(~/.local/lib/ python3.10/site-packages/pyfirmata/ boards.py)をPico用に変更します. ここでは, ディジタル・ピンのインデックスを14から30に変更 します(**リスト3**).

Picoをホストに接続します. /dev/ttyACM0と して検出されますので, デバイスを操作できるよう

Interface 2023年11月号

| Windows Remo                                     | ote Arduino Exp                                                                                                    | erience               |               |                |  |
|--------------------------------------------------|----------------------------------------------------------------------------------------------------|-----------------------|---------------|----------------|--|
| Connection                                       | Digital                                                                                                    | Analog                | PWM           | About          |  |
|                                                  |                                                                                                    |                       |               |                |  |
| ហ                                                |                                                                                                    |                       |               |                |  |
| Let's                                            | conne                                                                                                    | ect an                | Ardui         | no             |  |
| Connect a<br>Standard<br>to. USB a<br>Arduino is | Connect an Arduino board to this device using the options below.<br>StandardFirmata must be uploaded to the device you are connecting<br>to. USB and Bluetooth connections must use the same baud rate the<br>Arduino is configured with. |                       |               |                |  |
| For more<br>Windows                              | instructions,<br>OnDevices.co                                                                                                    | refer to the <u>b</u> | eginner's tut | orial found on |  |
| Connectio                                        | on                                                                                                    | Baud rate             | •             |                |  |
| USB                                              | ~                                                                                                    | 57600                 | ~             |                |  |
| Network :                                        | settings                                                                                                    |                       |               |                |  |
| IP or Ho                                         | ost Name                                                                                                    | Port                  |               |                |  |
|                                                  |                                                                                                    |                       |               |                |  |

(a) ConnectionとしてUSB, Baud rateとして 57600を選択する

#### 図4 Windows環境でのFirmataデバイスの制御

に、ログイン・ユーザを dialout グループに追加しま す.

sudo usermod -a -G dialout \$USER

firmata\_gpio.py(**リスト4**)は、PicoのLED が接続されているPin 25(GP25)を"H"に設定し、1 秒スリープし、"L"に設定し、1秒スリープし、終了 するプログラムです.

リスト3 ボードの定義ファイル(board.py)

| BOARDS = {<br>'arduino': {                                                                  |
|---------------------------------------------------------------------------------------------|
| 'digital': tuple(x for x in range(30)),                                                     |
| # 14->30                                                                                    |
| 'analog': tuple(x for x in range(6)),<br>'pwm': (3, 5, 6, 9, 10, 11),<br>'use_ports': True, |
| 'disabled': (0, 1)                                                                          |
| },<br>省略<br>}                                                                               |

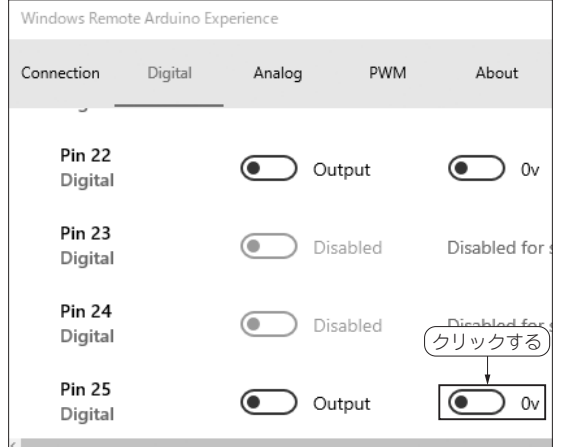

(b) Pin 25の「0v」の欄をクリック

#### ●参考文献●

(1) Firmata protocol.

https://github.com/firmata/protocol (2) firmata/ConfigurableFirmata.

https://github.com/firmata/Configurable
Firmata/blob/master/BoardSupport.md

## せきもと・けんたろう

board.exit()

## リスト4 PicoのLEDが接続されている25ピンを操作する firmata\_gpio.py

import time import pyfirmata # start connection to Arduino # USB: /dev/ttyUSB0 or /dev/ttyACM0 board = pyfirmata.Arduino('/dev/ttyACM0') board.digital[25].write(1) # LED on time.sleep(1) # 1s delay board.digital[25].write(0) # LED off time.sleep(1) # 1s delay

# exit

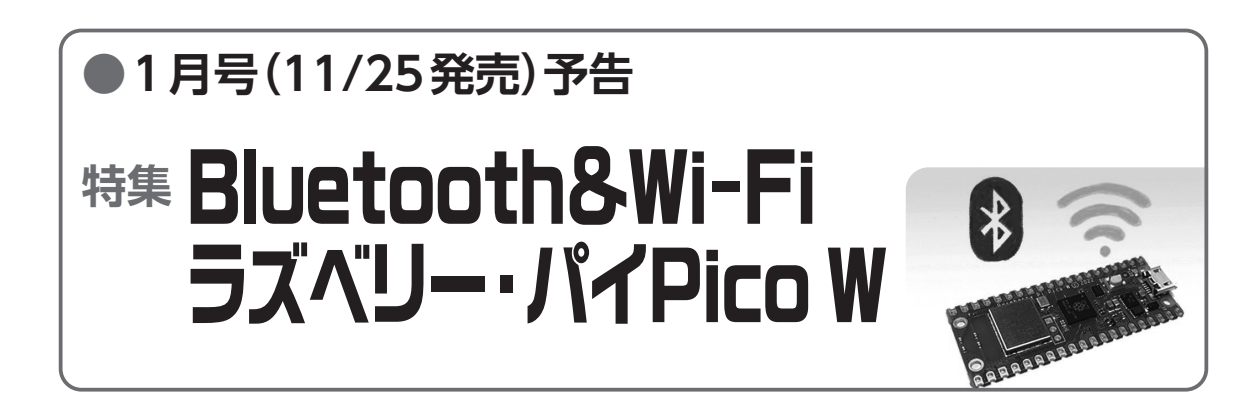